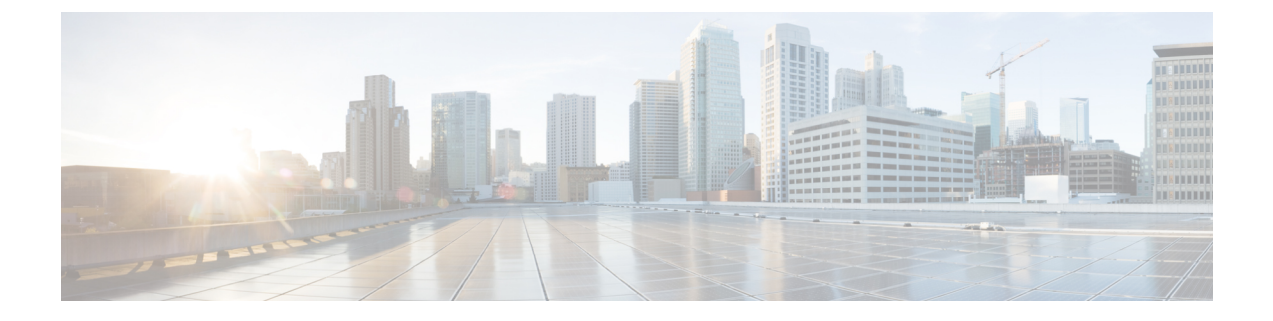

# **Installation procedures**

- Procedure with the Sensor management extension, on page 1
- Procedure with the Local Manager, on page 11

# Procedure with the Sensor management extension

This section explains how to install the Cisco IC3000 thanks to the sensor management extension. You will:

- 1. Retrieve the sensor management extension on cisco.com.
- 2. Install the sensor management extension on Cisco Cyber Vision.
- **3.** Connect to the Cisco IC3000 with the serial console and check its firmware version and management interface IP address.
- **4.** Create a new sensor on Cisco Cyber Vision through the Cisco device deployment and proceed to its configuration.

### **Requirements**

The hardware must have an access set to the Local Manager and to the CLI (ssh or console port).

### **Required material and information:**

- An Admin or Product access to Cisco Cyber Vision.
- The network information of the Collection network interface (IP address, subnet mask and gateway).
- A RJ45 or mini USB console cable.
- A serial console emulator, like PuTTY.

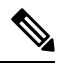

Note

• To be able to use the Cisco Cyber Vision sensor management extension, an IP address reachable by the Center Collection interface must be set on the Collection VLAN.

## Retrieve the sensor management extension file

- 1. On cisco.com, navigate to Cisco Cyber Vision's Software Download page.
- **2.** Download Cisco Cyber Vision Sensor Management Extension for IoX sensor setup. Version of the extension must be the same as the version of the center.

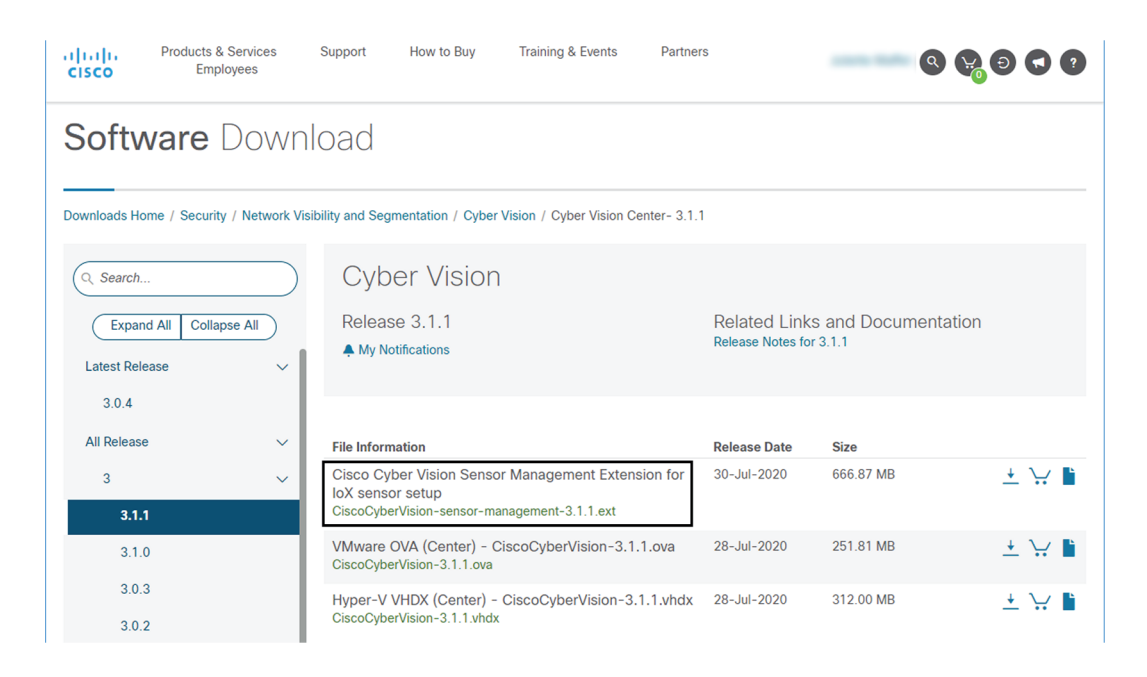

### Install the sensor management extension

- 1. In Cisco Cyber Vision, navigate to Admin > Extensions.
- 2. Click Import extension file and select CiscoCyberVision-sensor-management-<version>.ext.

L

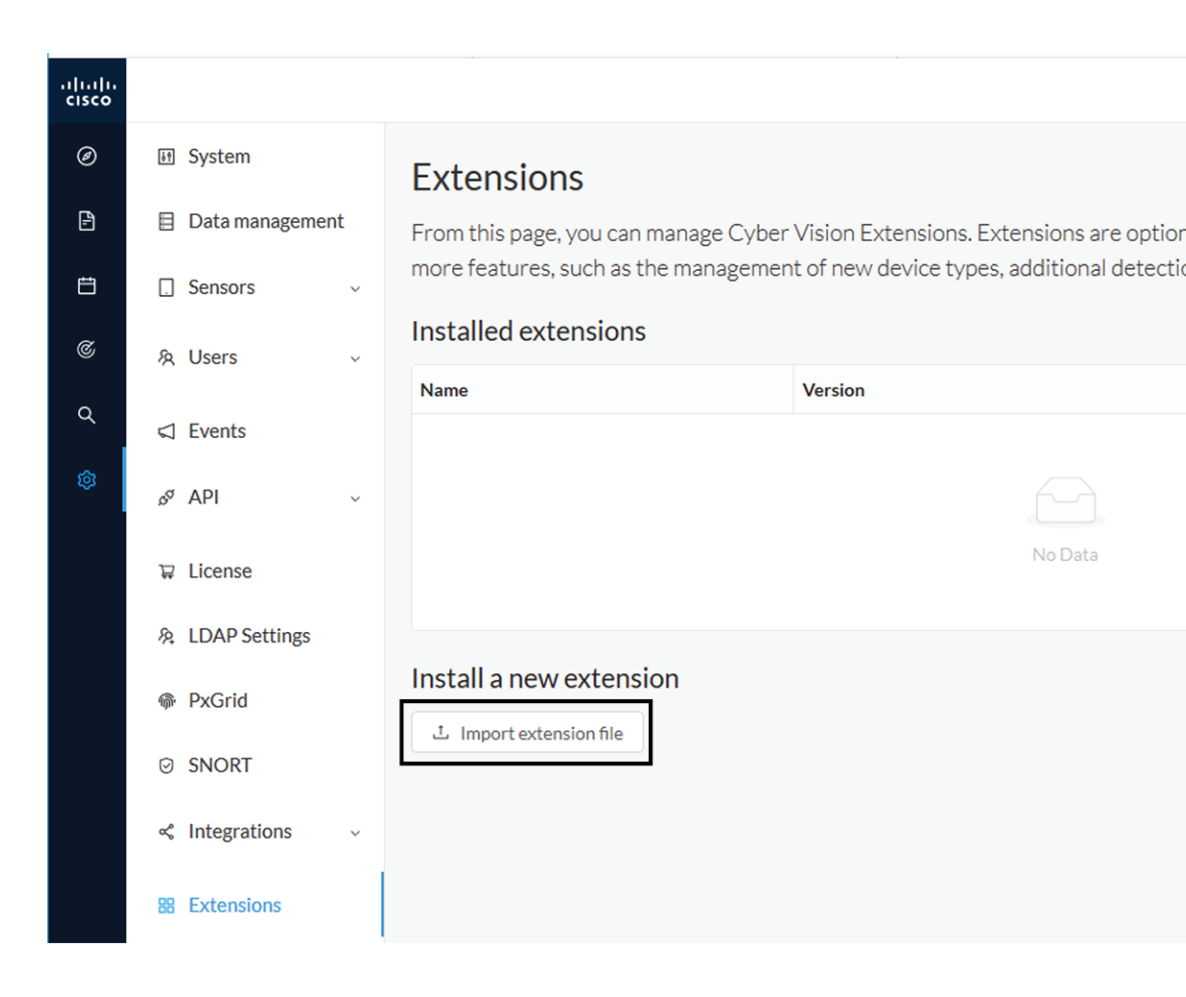

The file upload takes a few minutes.

### Extensions

From this page, you can manage Cyber Vision Extensions. Extensions are optional add-ons to Cyber Vision Center which provide more features, such as the management of new device types, additional detection engines, or integrations with external services.

#### Installation

Uploading... Please do not quit or refresh the page.

### Extensions

From this page, you can manage Cyber Vision Extensions. Extensions are optional add-ons to Cyber Vision Center which provide more features, such as the management of new device types, additional detection engines, or integrations with external services.

| Installation<br>Cyber Vision sensor management installed successfully ! |         | ×       |
|-------------------------------------------------------------------------|---------|---------|
| Installed extensions                                                    |         |         |
| Name                                                                    | Version | Actions |
| Cyber Vision sensor management                                          | 3.2.0   |         |
| Install a new extension t Import extension file                         |         |         |

## **Check the Cisco IC3000 firmware version**

To ensure a proper installation of the Cisco IC3000, you must check its firmware version.

It is recommended to use the newest firmware version available. The lowest version used should be 1.2.1 for a classic installation or 1.5.1 for an installation with Active Discovery.

#### Procedure

| Step 1 | To check the | version |
|--------|--------------|---------|
|--------|--------------|---------|

Step 2

• Use the following command in the Cisco IC3000 shell prompt:

ic3k>show version

Example:

| ic3k>show version           |
|-----------------------------|
| Version: 1.2.1              |
| Platform ID: IC3000-2C2F-K9 |
| Hardware ID: FCH2312Y04M    |
| ic3k>                       |
|                             |

## **Check the MGMT interface IP address**

Check that the IP address set on the MGMT network is the one you've configured on the Cisco Cyber Vision GUI.

To check the MGMT network interface:

#### Procedure

**Step 1** Use the following command in the Cisco IC3000 shell prompt:

ic3k>show interfaces

**Step 2** Search for the reference "svcbr\_0" which corresponds to the MGMT interface.

The IP address you've set as Host Management on Cisco Cyber Vision GUI should follow the mention "inet addr: <IP ADDRESS>".

#### Example:

```
      Dink encap:Ethernet HWaddr d0:ec:35:ca:99:a0

      inet addr:192.168.71.22

      Bcast:192.168.71.255

      Mask:255.255.255.0

      inet6 addr: fe80::d2ec:35ff:feca:99a0/64

      Scope:Link

      UP BROADCAST RUNNING MULTICAST MTU:1500

      Metric:1

      RX packets:227

      errors:0
      dropped:0

      overruns:0
      frame:0

      TX packets:16
      errors:0

      dropped:0
      overruns:0

      collisions:0
      txqueuelen:1000

      RX bytes:12676
      (12.3
      KiB)

      TX bytes:1980
      (1.9
```

Step 3

### Test connectivity between Cisco IC3000 and IOx Local Manager

To proceed with the installation, you must first test if you have access to the Cisco IC3000's Cisco IOx Local Manager. To do so:

- 1. Open Chrome.
- Access Cisco Iox Local Manager using the Cisco IC3000's MGMT IP address and the MGMT port number, which is 8443:

https://Management Address:8443

ex: https://192.168.71.22:8443

**3.** If you're able to see the following screen it means that the connectivity between the Cisco IC3000 and IOx Local Manager is on.

| ← → C 🚺       | Non sécurisé   192.168.69.22:      | 8443/admin    |             |                |                     |               |             |
|---------------|------------------------------------|---------------|-------------|----------------|---------------------|---------------|-------------|
| Applications  |                                    |               |             |                |                     |               |             |
| cisco Cisco I | <b>Systems</b><br>Dx Local Manager |               |             |                |                     |               |             |
| Applications  | Remote Docker Workflow             | Docker Layers | System Info | System Setting | System Troubleshoot | Device Config | User Config |
|               |                                    |               |             |                |                     |               |             |
|               |                                    |               |             |                |                     |               |             |
|               |                                    |               |             |                |                     |               |             |
|               | • Add New                          | Refresh       |             |                |                     |               |             |
|               |                                    |               |             |                |                     |               |             |
|               |                                    |               |             |                |                     |               |             |

### **Create a sensor in Cisco Cyber Vision**

#### Procedure

Step 1 In Cisco Cyber Vision, navigate to Admin > Sensors > Sensor Explorer and click Install sensor, then Install via extension.

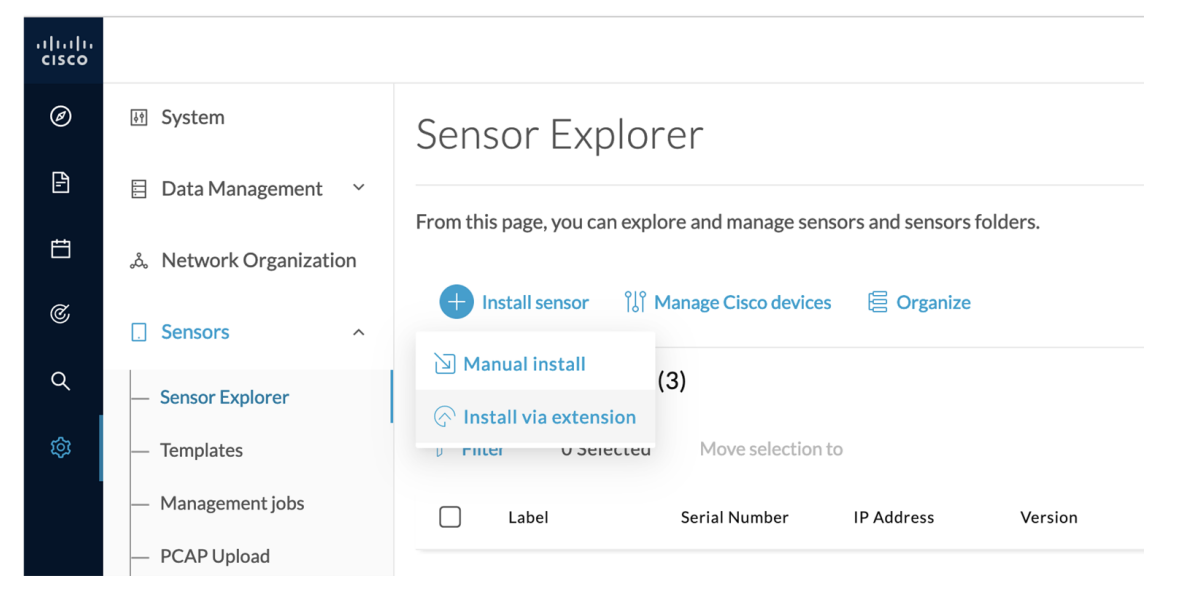

**Step 2** Fill in the requested fields so Cisco Cyber Vision can reach the equipment:

- IP Address: admin address of the equipment
- Port: management port (8443)

| Ir                                                                                                    | nstall via extension                                                                                                    |                                       |
|----------------------------------------------------------------------------------------------------|----------------------------------------------------------------------------------------------------|---------------------------------------|
| Reach Cisco device                                                                                                    |                                                                                                    |                                       |
| Please fill in the fields below to enable Cisco C                                                                                                    | Cyber Vision to reach your device.                                                                                                    |                                       |
| IP address*                                                                                                    | Port*                                                                                                    |                                       |
| 192.168.49.22                                                                                                    | 8443                                                                                                    |                                       |
|                                                                                                    | For example 443 or 8443                                                                                                    |                                       |
| Center collection IP                                                                                                    |                                                                                                    |                                       |
| leave blank to use current collection II                                                                                                    | P                                                                                                    |                                       |
| Configuration Template                                                                                                    |                                                                                                    |                                       |
| Template                                                                                                    |                                                                                                    |                                       |
| Template<br>Default $\checkmark$<br>Select a configuration template if r<br>emplate.                                                                                                    | required. For more information, refer to Configure                                                                                                    | sensor conf                           |
| Template<br>Default<br>Select a configuration template if r<br>emplate.<br>Select the credential mode used. For<br>vailable on cisco.com.                                                                                                    | required. For more information, refer to Configure<br>or more information, refer to Cisco Cyber Vision GU                                                                                        | sensor con<br>JI Administ             |
| Template<br>Default $\checkmark$<br>Gelect a configuration template if r<br>emplate.<br>Gelect the credential mode used. For<br>vailable on cisco.com.<br>Credentials                                                                                                    | required. For more information, refer to Configure<br>or more information, refer to Cisco Cyber Vision GU                                                                                        | <mark>sensor con</mark><br>Л Administ |
| Template<br>Default $\checkmark$<br>Select a configuration template if n<br>emplate.<br>Select the credential mode used. For<br>vailable on cisco.com.<br>Credentials<br>• Use global credentials (recommended)                                                                                                    | required. For more information, refer to Configure<br>or more information, refer to Cisco Cyber Vision GU                                                                                        | sensor con<br>JI Administr            |
| Template Default Celect a configuration template if n emplate. Celect the credential mode used. For vailable on cisco.com. Credentials Use global credentials (recommended) Capture mode                                                                                                    | required. For more information, refer to Configure<br>or more information, refer to Cisco Cyber Vision GU                                                                                        | sensor con                            |
| Template Default Celect a configuration template if r emplate. Select the credential mode used. For vailable on cisco.com. Credentials Use global credentials (recommended) Capture mode Optimal (default): analyze the most rele                                                                                                    | required. For more information, refer to Configure<br>or more information, refer to Cisco Cyber Vision GU<br>O Use custom credentials                                                            | sensor conf                           |
| Template Default Celect a configuration template if n emplate. Select the credential mode used. For vailable on cisco.com. Credentials Use global credentials (recommended) Capture mode Optimal (default): analyze the most rele All: analyze all the flows                                                                                  | required. For more information, refer to Configure<br>or more information, refer to Cisco Cyber Vision GU<br>O Use custom credentials                                                            | sensor conf<br>JI Administr           |
| Template Default Default Celect a configuration template if n emplate. Gelect the credential mode used. Fo vailable on cisco.com. Credentials Use global credentials (recommended) Capture mode Optimal (default): analyze the most rele All: analyze all the flows Industrial only: analyze industrial flow                                  | required. For more information, refer to Configure<br>or more information, refer to Cisco Cyber Vision GU<br>O Use custom credentials                                                            | sensor com<br>JI Administi            |
| Template Default Celect a configuration template if r emplate. Gelect the credential mode used. For vailable on cisco.com. Credentials Use global credentials (recommended) Capture mode Optimal (default): analyze the most rele All: analyze all the flows Industrial only: analyze industrial flow Custom: set your filter using a packet  | required. For more information, refer to Configure<br>or more information, refer to Cisco Cyber Vision GU<br>O Use custom credentials                                                            | sensor coni<br>JI Administi           |
| Template Default V Gelect a configuration template if n emplate. Gelect the credential mode used. Fo vailable on cisco.com. Credentials Use global credentials (recommended) Capture mode Optimal (default): analyze the most rele All: analyze all the flows Industrial only: analyze industrial flow Custom: set your filter using a packet | required. For more information, refer to Configure<br>or more information, refer to Cisco Cyber Vision GU<br>O Use custom credentials<br>vant flows<br>vs<br>filter in tcpdump-compatible syntax | sensor con                            |

The Center will join the equipment and display the second parameter list. For this step to succeed, the equipment needs to be reachable by the Center on its eth0 connection for a Center with single interface or eth1 for a Center with dual interface.

### **Configure the sensor**

Once the Center can join the equipment, you will have to configure the Cisco Cyber Vision IOx sensor app by setting the Collection interface and, if needed, Active Discovery.

While some parameters are filled automatically, you can still change them if necessary.

- 1. Fill the following parameters for the Collection interface:
  - Collection IP address: IP address of the sensor in the sensor (must be different than the ip address of the device)
  - · Collection subnet mask: mask of the Collection IP address
  - Collection gateway: gateway of the Collection IP address (optional)

|                              | Install via extension                                                           |
|------------------------------|---------------------------------------------------------------------------------|
| Configure Cyber Vision       | IOx sensor app<br>rs. Some parameters have been pre-filled. Please complete the |
| Cisco device: IC3000-2C2F-K9 | Collection prefix length*                                                       |
| 192.168.49.23                | 24                                                                              |
| Collection gateway           | Like 24, 16 or 8                                                                |
|                              |                                                                                 |

### Exit 🗧

#### Next

- 2. Select the Application type (passive only or passive and Active Discovery).
- 3. If selecting Passive and Active Discovery, the following fields will appear to set its interface:

Install via extension

### Configure Active Discovery

Please select an application type. If you want to enable Active Discovery on the application, select "Passive and Active Discovery". You will have to add some network interfaces parameters.

| <ul><li>Passive only</li><li>Passive and Act</li></ul> | tive Discovery       |                                                  |
|--------------------------------------------------------|----------------------|--------------------------------------------------|
| Select a physical int                                  | erface               |                                                  |
| Int2                                                   | $\checkmark$         | ETH2 NETWORK                                     |
| Select the port u                                      | used to send packets | IP address*                                      |
|                                                        |                      | 192.168.53.23                                    |
|                                                        |                      | IP address interface used to do Active Discovery |
|                                                        |                      | Prefix length*                                   |
|                                                        |                      | 24                                               |
|                                                        |                      | Like 24, 16 or 8                                 |
|                                                        |                      |                                                  |
|                                                        |                      | Back Deplo                                       |

• Physical interface: port that will be used to send packets.

Ð

## Configure Active Discovery

Please select an application type. If you want to enable Active Di interfaces parameters.

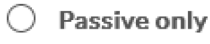

Passive and Active Discovery

Select a physical interface

| MGMT / Collection (enables DPI on collection interface) |
|---------------------------------------------------------|
| Month / concetion (chaples b) for concetion interface,  |
| Int1                                                    |
| Int2                                                    |
| Int3                                                    |
| Int4                                                    |
| Int4                                                    |

- IP address of the interface dedicated to Active Discovery.
- Prefix lenght: subnet mask of the interface.

Select a physical interface

| Int2              | $\sim$               | ETH2 NETWORK                                     |
|-------------------|----------------------|--------------------------------------------------|
| Select the port u | used to send packets | IP address*                                      |
|                   |                      | 192.168.53.23                                    |
|                   |                      | IP address interface used to do Active Discovery |
|                   |                      | Prefix length*                                   |
|                   |                      | 24                                               |
|                   |                      | Like 24, 16 or 8                                 |
|                   |                      |                                                  |
|                   |                      | Back Deploy                                      |

4. Click the Deploy button.

The Center starts deploying the sensor application on the target equipment. This can take a few minutes. Once the deployment is finished, a new sensor appears in the sensors list. If Active Discovery has been enabled, the Active Discovery status will switch to Available and the Active Discovery button will be displayed in the right side panel as you click the sensor in the list.

The sensor status will turn to connected.

| Management in ba                                         |   | Folde  | ers and sensors (3 | )                 |                           |          |                   |                     |                          |         |
|----------------------------------------------------------|---|--------|--------------------|-------------------|---------------------------|----------|-------------------|---------------------|--------------------------|---------|
| <ul> <li>Management jobs</li> <li>PCAP Upload</li> </ul> |   | ∑ Filt | er 0 Selected      | Move selection to | More Actions $\checkmark$ |          |                   |                     | As of: Feb 25, 2022 1:05 | рм 🗧    |
| Active Discovery                                         | ~ |        | Label              | IP Address        | Version                   | Location | Health status 🕕 🔻 | Processing status 🕕 | Active Discovery         | Uptime  |
| Users                                                    | ~ |        | •                  |                   |                           | 1000     | Descented 1       | Descended 1         |                          | N/A     |
| Events                                                   |   |        | •                  |                   |                           | -        |                   |                     |                          | N/A     |
| API                                                      | ~ |        | □ FCH2309Y01Z      | 192.168.49.23     | 4.1.0+202202151504        |          | Connected         | Pending data        | Enabled                  | 2 minut |

You can change the Active Discovery configuration by clicking the Active Discovery button. However, for changes to be applied, you will have to download a new provisioning package and deploy it on the hardware.

## Procedure with the Local Manager

Note

This section explains how to install the Cisco IC3000 with the Local Manager. You will:

- 1. Create and configure a new sensor on Cisco Cyber Vision to retrieve its provisioning package.
- Install and configure the virtual sensor application on the Local Manager to deploy the provisioning package on the Cisco IC3000.
- **3.** The last step, which is optional, consists in enabling Active Discovery on the Cisco IC3000.

### Requirements

The hardware must have an access set to the Local Manager and to the CLI (ssh or console port).

If it's the first time the Cisco IC3000 device is installed with the Local Manager you must first proceed to a Cisco IC3000 platform initial configuration.

### **Required material and information:**

- An Admin or Product access to Cisco Cyber Vision.
- A Local Manager user account and password.
- The serial number of the Cisco IC3000 to be configured (located on the hardware's front view).
- An IP addressing scheme for the Local Manager and the Collection Network Interfaces.
- The Cisco Cyber Vision Sensor application to collect from cisco.com, i.e. CiscoCyberVision-IOx-IC3000-<version>.tar.

## Access the Local Manager

- 1. Open a browser and navigate to the IP address you configured on the interface you are connected to.
- 2. Log in using the user account and password.

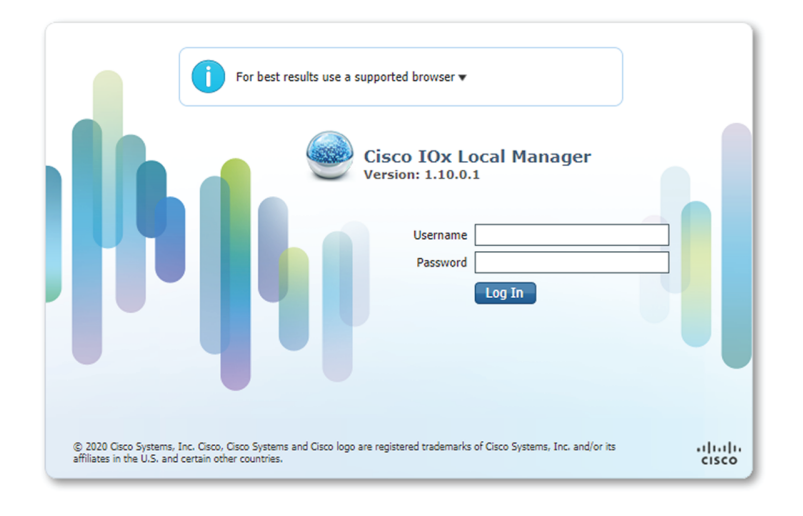

## Install the sensor virtual application

Once logged in, the following menu appears:

| Applications | Docker Layers | System Info | System Setting     | System Troubleshoot |
|--------------|---------------|-------------|--------------------|---------------------|
|              |               |             |                    |                     |
|              |               |             |                    |                     |
|              |               |             |                    |                     |
|              |               | • Add New   | ${\cal C}$ Refresh |                     |
|              |               |             |                    |                     |
|              |               |             |                    |                     |

- 1. Click Add New.
- 2. Add an Application id name (e.g. CCVSensor).
- 3. Select the application archive file

(i.e. "CiscoCyberVision-IOx-IC3000-<version>.tar").

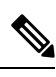

Note If you aim to install a sensor with Active Discovery, select the required application archive file

(i.e. "CiscoCyberVision-IOx-Active-Discovery-IC3000-<version>.tar").

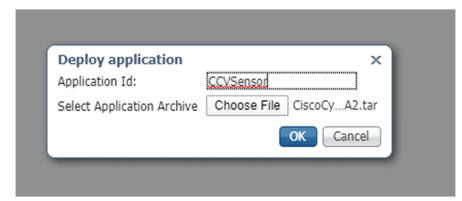

The installation takes a few minutes.

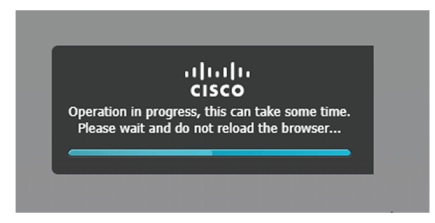

When the application is installed, the following message is displayed and the sensor application appears:

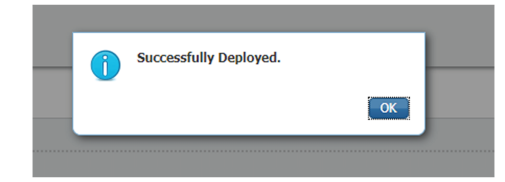

| Applications                    | App Groups        | Remote Doc | ker Workflow        | Docker Layers | System Info | System Setting   | System Troubleshoot |
|---------------------------------|-------------------|------------|---------------------|---------------|-------------|------------------|---------------------|
| CCVSensor<br>Cisco Cyber Vision | sensor for IC3000 |            | DEPLOYED            |               |             |                  |                     |
| docker<br>Memory *              | 4.3.0-20231       | 1031406    | exclusive<br>100.0% |               | <b>O</b> A  | dd New 📿 Refresh |                     |
| CPU *                           |                   |            | 100.0%              |               |             |                  |                     |

## **Configure the sensor virtual application**

### Procedure

Step 1

Click Activate to launch the configuration of the sensor application.

| Applications      | App Groups              | Remote Docker | Workflow | Docker Layers | System | Info Sys  | tem Setting        | System Troubleshoot |
|-------------------|-------------------------|---------------|----------|---------------|--------|-----------|--------------------|---------------------|
|                   |                         |               |          | -             |        |           |                    |                     |
| CCVSensor         |                         |               | DEPLOYED |               |        |           |                    |                     |
| Cisco Cyber Visio | n sensor for IC3000     |               |          |               |        |           |                    |                     |
| TYPE<br>docker    | VERSIO<br>4 3 0-2023110 | N<br>131406   | PROFILE  |               |        |           |                    |                     |
| Memory *          | 1010 202033             |               | 100.0%   |               |        | • Add New | ${\cal C}$ Refresh |                     |
| CPU *             |                         |               | 100.0%   |               |        |           |                    |                     |

- **Step 2** Access Applications > Resources.
- **Step 3** Under Resource Profile, change the disk size to 50,000 MB.

| Setting                       | System Troublesho     | ot IOx Too                 | ols Devi         | ce Config            | User Config                   | CCVSensor      |
|-------------------------------|-----------------------|----------------------------|------------------|----------------------|-------------------------------|----------------|
| Resources                     | App-Console           | App-Config                 | App-info         | o App-Da             | itaDir Lo                     | gs             |
| <ul> <li>Resources</li> </ul> |                       |                            |                  |                      |                               |                |
| ▼ Resource                    | Profile               |                            |                  |                      |                               |                |
| Profile                       | exclusive 🗸           |                            |                  |                      |                               |                |
| CPU                           | 10260                 |                            | epu-units        | %                    |                               |                |
| Memory                        | 6400                  |                            | MB               |                      |                               |                |
| Disk                          | 50000                 |                            | МВ               |                      |                               |                |
| Total CPU (cp<br>units)       | u- 10260<br>(100%)    | Avail. CPU (cpu-<br>units) | 10260<br>(100%)  | Avail. Memor<br>(MB) | ry <sub>6400</sub> Ava<br>(MB | il. Disk 80626 |
| <ul> <li>Advanced</li> </ul>  | Settings              |                            |                  |                      |                               |                |
| Specify "docker               | run" options to be us | ed while spawning          | the container. T | hese will override   | activation setting            | gs above.      |
| Docker                        |                       |                            |                  |                      |                               |                |

Note

Disk size shouldn't be lower than 1,000 MB.

To map the Sensor network interfaces:

**Step 4** Under Network Configuration, click **edit** in the eth0 line.

|                                           |                 |             | ✓ Activate App |
|-------------------------------------------|-----------------|-------------|----------------|
| <ul> <li>Network Configuration</li> </ul> |                 |             |                |
| Name                                      | Network Config  | Description | Action         |
| eth0                                      | iox-nat_docker0 | none        | edit           |
| eth1                                      | Not Configured  | none        | edit           |
| eth2                                      | Not Configured  | none        | edit           |
| eth3                                      | Not Configured  | none        | edit           |
| eth4                                      | Not Configured  | none        | edit           |
|                                           |                 |             |                |

### Step 5

Set eth0 to "iox-bridge0" using the dropdown menu.

|                                           |                           |              | ✓ Activate App |
|-------------------------------------------|---------------------------|--------------|----------------|
| <ul> <li>Network Configuration</li> </ul> |                           |              |                |
| Name                                      | Network Config            | Description  | Action         |
| eth0                                      | iox-nat_docker0           | none         | edit           |
| eth1                                      | Not Configured            | none         | edit           |
| eth2                                      | Not Configured            | none         | edit           |
| eth3                                      | Not Configured            | none         | edit           |
| eth4                                      | Not Configured            | none         | edit           |
| eth0 iox-n                                | at_docker0 - nat_docker ~ | Port Mapping |                |
| Description (optional):                   |                           |              |                |
| ✓ OK X Cancel                             |                           |              |                |

### Step 6 Click Interface Setting.

|                       |                    |                   | ✓ Activate App |
|-----------------------|--------------------|-------------------|----------------|
| Network Configuration | on                 |                   |                |
| Name                  | Network Config     | Description       | Action         |
| eth0                  | iox-nat_docker0    | none              | edit           |
| eth1                  | Not Configured     | none              | edit           |
| eth2                  | Not Configured     | none              | edit           |
| eth3                  | Not Configured     | none              | edit           |
| eth4                  | Not Configured     | none              | edit           |
| eth0                  | x-bridge0 - bridge | Interface Setting |                |
| ✓ OK X Cancel         |                    |                   |                |

| In | terface Settin             | g             |              |
|----|----------------------------|---------------|--------------|
|    |                            |               | IPv4 Setting |
|    | <ol> <li>Static</li> </ol> | O Dynamic     | 0            |
|    | IP/Mask                    | 192.168.49.23 | / 24         |
|    | DNS                        |               |              |
|    | Default<br>Gateway IP      |               |              |
|    |                            |               |              |
|    |                            |               | IPv6 Setting |
|    | ○ Static                   | O Dynamic     | ۵ (          |
|    |                            |               |              |

### **Step 7** Apply the following settings:

- Set IPV4 as Static.
- Set the Sensor Collection IP and mask.

- If needed set a default gateway IP.
- Disable IPV6.
- **Step 8** Click **OK** to close the Interface Setting window and **OK** again to confirm Network Configurations.
- **Step 9** A message saying that the network interface has been changed appears. Click **OK**.
- Step 10Set the network interfaces eth1, eth2, eth3 and eth4 by repeating the previous steps and using the table below.<br/>You must click **OK** each time you map a new interface for changes to be taken into consideration.

Each network interface must be mapped like below:

| Name | Network<br>Configuration |
|------|--------------------------|
| eth0 | iox-bridge0              |
| eth1 | int1                     |
| eth2 | int2                     |
| eth3 | int3                     |
| eth4 | int4                     |

|                                           |                |             | ✓ Activate App |
|-------------------------------------------|----------------|-------------|----------------|
| <ul> <li>Network Configuration</li> </ul> |                |             |                |
| Name                                      | Network Config | Description | Action         |
| eth0                                      | iox-bridge0    | none        | edit           |
| eth1                                      | int1           | none        | edit           |
| eth2                                      | int2           | none        | edit           |
| eth3                                      | int3           | none        | edit           |
| eth4                                      | int4           | none        | edit           |
| • Add App Network Interface               |                |             |                |

To set eth1, eth2, eth3 and eth4 as mirrored ports:

- Step 11 Click Edit beside eth.
- Step 12 Click Interface Setting.
- **Step 13 Disable** IPv4 and IPv6.
- Step 14 Tick Enabled for Mirror Mode.
- Step 15 Click OK.

| In | terface Settin             | Ig        |                             | ×         |
|----|----------------------------|-----------|-----------------------------|-----------|
|    |                            |           | IPv4 Setting                |           |
|    | ◯ Static                   | O Dynamic | <ul> <li>Disable</li> </ul> |           |
|    |                            |           | IPv6 Setting                |           |
|    | <ul> <li>Static</li> </ul> | O Dynamic | <ul> <li>Disable</li> </ul> |           |
|    |                            |           | Mirror Mode                 |           |
| 1  | Mirror Mode                | Enabled   |                             |           |
|    |                            |           |                             | OK Cancel |

**Step 16** Repeat the above steps for eth2, eth3 and eth4.

**Step 17** Click **Activate App** on the page top right corner.

|                                           |                |             | ✓ Activate App |
|-------------------------------------------|----------------|-------------|----------------|
| <ul> <li>Network Configuration</li> </ul> |                |             |                |
| Name                                      | Network Config | Description | Action         |
| eth0                                      | iox-bridge0    | none        | edit           |
| eth1                                      | int1           | none        | edit           |
| eth2                                      | int2           | none        | edit           |
| eth3                                      | int3           | none        | edit           |
| eth4                                      | int4           | none        | edit           |

• Add App Network Interface

The following message appears:

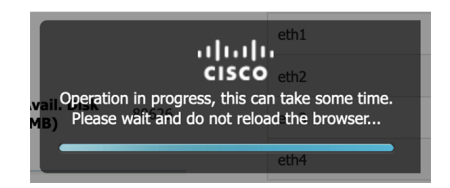

To start the Sensor Application:

- Step 18Access the Applications tab again.
- Step 19 Click Start.

| Applications          | App Groups Remo               | te Docker Workflow | Do            |
|-----------------------|-------------------------------|--------------------|---------------|
| CCVSepsor             |                               | ACTIVATED          |               |
| Cisco Cyber Vision    | sensor for IC3000             |                    | 1             |
| <b>TYPE</b><br>docker | VERSION<br>4.3.0-202311031406 | PROFIL<br>exclusiv | <b>E</b><br>e |
| Memory *              |                               | 100.0%             |               |
|                       |                               |                    |               |

The application moves from Activated to Running state.

## Create a sensor and generate the provisioning package

#### Procedure

| <ul> <li>⊘ III System</li> <li>&gt; Data Management ~</li> <li>&gt; From this page, you can explore and manage sensors and sensors folders.</li> </ul> | uluilu<br>cisco  |                                                                         |  |
|----------------------------------------------------------------------------------------------------|------------------|-------------------------------------------------------------------------|--|
| Data Management      From this page, you can explore and manage sensors and sensors folders.                                                           | Ø I₫ System      | Sensor Explorer                                                         |  |
| From this page, you can explore and manage sensors and sensors folders.                                                                                | 🖹 🛛 🗄 Data Manag | igement ×                                                               |  |
| A Network Organization                                                                                                    | 🛱 歳 Network Or   | From this page, you can explore and manage sensors and sensors folders. |  |

Move selection to

IP Address

Serial Number

Delete folders

Version

Location

Step 2

Fill in the fields to configure the sensor provisioning package:

Label

- The serial number of the hardware (e.g. FCH2309Y01Z).
- Center IP: leave blank.

Templates Management jobs

PCAP Upload

- Gateway: add if necessary.
- Optionally, select a capture mode.

• Leave the Monitor session type setup as it is as RSPAN is already enforced on Cisco IC3000. Changing this setup will have no effect.

|         |                                                                                                    |                                                                  | ~       | ۶ |
|---------|----------------------------------------------------------------------------------------------------|------------------------------------------------------------------|---------|---|
|         |                                                                                                    | Manual install                                                   |         |   |
|         | Configure provisioning pack                                                                                                    | Kage                                                             |         |   |
|         |                                                                                                    | an to the provisioning package to instan.                        |         |   |
|         |                                                                                                    |                                                                  |         |   |
|         | Senantumber                                                                                                    | Center collection re                                             |         |   |
|         |                                                                                                    | leave blank to use current collection IP                         |         |   |
|         | Gateway                                                                                                    |                                                                  |         |   |
|         | Capture mode                                                                                                    |                                                                  |         |   |
|         | <ul> <li>Optimal (default): analyze the most relev</li> </ul>                                                                                                  | ant flows                                                        |         |   |
|         | All: analyze all the flows                                                                                                    |                                                                  |         |   |
|         | O Industrial only: analyze industrial flows                                                                                                    | 5                                                                |         |   |
|         | Custom: set your filter using a packet fi                                                                                                    | itter in topdump-compatible syntax                               |         |   |
|         | <ul> <li>ERSPAN: recommended choice for all dev</li> <li>RSPAN: use it only with Catalyst 9X00</li> <li>This option has no effect on IC3000 as RSP/</li> </ul> | vices<br>and when using ERSPAN is not possible<br>AN is enforced |         |   |
| <] Exit |                                                                                                    | Creat                                                            | e senso | r |
| Click   | Create sensor                                                                                                    |                                                                  |         |   |
| Click   | Download package.                                                                                                    |                                                                  |         |   |
|         |                                                                                                    |                                                                  | ~       |   |
|         |                                                                                                    | Manual install                                                   |         |   |
|         |                                                                                                    |                                                                  |         |   |
|         | Download provisioning pacl                                                                                                    | kage                                                             |         |   |
| ٦       | he provisioning package must be added in the                                                                                                    | right location of your IOx Application.                          |         |   |
|         | 业 Download package                                                                                                    |                                                                  |         |   |
|         |                                                                                                    |                                                                  |         |   |
|         |                                                                                                    |                                                                  |         |   |
| Exit    |                                                                                                    |                                                                  | Finis   |   |

The provisioning package will be downloaded. It is a zip archive file with the following name structure: sbs-sensor-config-<serialnumber>.zip (e.g. "sbs-sensor-configFCH2309Y01Z.zip").

### Step 5 Click Finish.

Step 3 Step 4

A new sensor appears in the Sensor Explorer list with the Disconnected status.

### Sensor Explorer

From this page, you can explore and manage sensors and sensors folders.

| •      | install sensor ျိုိ၊ | Manage Cisco devices | 🗟 Organiz  | e       |          |                 |                   |       |
|--------|----------------------|----------------------|------------|---------|----------|-----------------|-------------------|-------|
| Fold   | ers and sensors      | (3)                  |            |         |          |                 |                   |       |
| ∑ Filt | 0 Selected           | Move selection to    | Delete     | folders |          |                 |                   |       |
|        | Label                | Serial Number        | IP Address | Version | Location | Health status 🔻 | Processing status | Activ |
|        |                      |                      |            |         | 104.2    | Descention      | D Descented       |       |
|        |                      |                      |            | 430     | 1041     | Connected ()    | Normally prov     | -     |
|        | □ FCH2309Y012        | Z FCH2309Y01Z        |            |         |          | Disconnected    | Disconnected      |       |

### What to do next

The provisioning package must be imported in the Local Manager.

## Import the provisioning package

After generating the provisioning package in Cisco Cyber Vision application, you must import it in the Local Manager so the sensor can be enrolled to Cisco Cyber Vision.

Before you begin

Procedure

**Step 1** In the Local Manager, click **Manage** on the sensor application.

| Applications       | App Groups                | Remote Doc             | ker Workflow       | Do               |
|--------------------|---------------------------|------------------------|--------------------|------------------|
|                    |                           |                        |                    | _                |
| CCVSensor          |                           |                        | RUNNING            |                  |
| Cisco Cyber Vision | sensor for IC3000         |                        |                    |                  |
| TYPE<br>docker     | <b>VERS</b><br>4.3.0-2023 | <b>ION</b><br>11031406 | PROFII<br>exclusiv | . <b>E</b><br>/e |
| Memory *           |                           |                        | 100.0%             |                  |
|                    |                           |                        | 100.00/            |                  |

### Step 2 Navigate to App-DataDir.

| cisco     | <b>Cisco Sy</b><br>Cisco IO | <b>vstems</b><br>x Local Manager |            |               |               |           |
|-----------|-----------------------------|----------------------------------|------------|---------------|---------------|-----------|
| n Setting | Syst                        | em Troubleshoot                  | IOx Tools  | Device Config | g User Config | CCVSensor |
| Resou     | urces                       | App-Console                      | App-Config | App-info      | App-DataDir   | Logs      |
| Currer    | nt Location:                | -/                               |            |               |               |           |
| Nam       | e                           |                                  |            |               | Туре          |           |
| /         |                             |                                  |            |               |               |           |
| 0         | Upload                      | A Home                           |            |               |               |           |

### Step 3 Click Upload.

**Step 4** Select the provisioning package (i.e. "sbs-sensor-config-<serialnumber>.zip"), and add the exact file name, extension included, in the path field (i.e. "sbs-sensor-config-<serialnumber>.zip").

| Uploa   | d Configuration 🛛 🗙 🗙               |
|---------|-------------------------------------|
| Path:   | sensor-config-FCH2309Y01Z.zip       |
| File to | upload:                             |
| Brows   | e sbs-sensor-config-FCH2309Y01Z.zip |
|         | OK Cancel                           |

### Step 5 Click OK.

After a few seconds, a message saying that the upload went successfully will be displayed and the sensor will appear as Connected in Cisco Cyber Vision.

| Ø | If System                                            | Sensor Explorer                                                                                            |
|---|------------------------------------------------------|----------------------------------------------------------------------------------------------------|
| Ð | Data Management ~ Å Network Organization             | From this page, you can explore and manage sensors and sensors folders.                                    |
| ¢ | Sensors                                              | 🕕 Install sensor 입니 Manage Cisco devices 🛛 🗧 Organize                                                      |
| ۹ | — Sensor Explorer                                    | Folders and sensors (3)                                                                                    |
| ¢ | — Templates                                          | √         Filter         0 Selected         Move selection to         Delete folders         As of: Nov 9, |
|   |                                                      |                                                                                                    |
|   | Management jobs     PCAP Upload                      | Label Serial Number IP Address Version Location Health status * Processing status Acti                     |
|   | Management Jobs     PCAP Upload                      | Label Serial Number IP Address Version Location Health status - Processing status Acti                     |
|   | Management jobs     PCAP Upload     Active Discovery | Label Serial Number IP Address Version Location Health status ~ Processing status Acti                     |